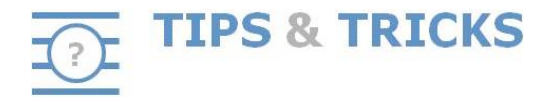

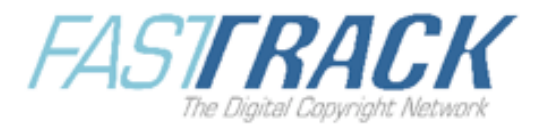

## What is New when Navigating through CIS-Net?

At the top of the results page CIS-Net provides a navigation index allowing you to display results by work title in alphabetical order (A-Z) or by non-alphabetical character (.?123) order.

 ?123
 A
 B
 C
 D
 E
 F
 G
 H
 I
 J
 K
 L
 M
 N
 O
 P
 Q
 R
 S
 T
 U
 V
 W
 X
 Y
 Z
 ?123

## How does this Work?

Let's take an example with a search on Title contains REARS:

| Search For : Title<br>And For : Choose                         | Contains v = REARS     Results view: Default v Results view: Default v Results view: Results view: Default v Results view: Results view: Result                                                                                                    | Duick Search                                                             |
|----------------------------------------------------------------|----------------------------------------------------------------------------------------------------|--------------------------------------------------------------------------|
| Works : Both                                                   | Territory : Any                                                                                                    |                                                                          |
| nclude Component Titles                                        | Display OT only Original works only Wildcards enabled V Combined View V Timeout : Standard Save prefs                                                                                                    |                                                                          |
| DB Results                                                     | Your query : Title contains REARS on any territories (international and Domestic works).                                                                                                    |                                                                          |
| C-View: 66                                                     | 123         A         B         C         D         E         F         G         H         I         J         K         L         M         N         O         P         Q         R         S         T         U         V         W         X         Y         Z         Pige 1 or 14                                                                                                    | 0                                                                        |
| AXM:2                                                          | 1.                                                                                                    |                                                                          |
| LAPRA 2<br>LAPRA 2<br>LAPRA 3<br>LAPRA 5<br>LAPRA 5<br>LAPRA 5 | Intersted Zary         IEME         Bits         AP         LP         P-Society         P-Society           0 LAVERSEAL & BURR         0004220039         C         0         0         0         12.5%         N.S           0 LAVERSEAL & BURR         0004220039         A         0.3         BM         12.5%         N.S           0 LAVERSEAL & BURR         0004220039         A         0.3         BM         12.5%         N.S           0 LAVERSEAL MCA MUSIC FURLISHING (MS)         0004220039743         E         0.5         A         0.3         BM         12.0%         N.S           0 UNIVERSAL MCA MUSIC FURLISHING (MS)         0004220039743         E         0.5         A         0.5         A         0.0%         A         0.0%         A         0.0%         A         0.0%         A         0.0%         A         0.0%         A         0.0%         A         0.0%         A         A         0.0%         A         A         0.0%         A         A         0.0%         A         A         A         A         A         A         A         A         A         A         A         A         A         A         A         A         A         A                                                                                                    | M-Share<br>0.00%<br>0.00%<br>0.00%<br>0.00%<br>0.00%<br>0.00%<br>100.00% |
| E DIVALO<br>CADILIO                                            | 1PI (Detail)  Domestic View  DE.                                                                                                    |                                                                          |
| MACP: 0                                                        |                                                                                                    | 0                                                                        |
| Смово: 0                                                       | 2. 😨 🔾 EARS AND REARS 💿 🏮 🗉 💿 🖉 💱 🐨 1998.858.199-8 Duration: 00:33:53 (Original Title) WD Centre >STIM (DOM)                                                                                                    |                                                                          |
| L MORT O                                                       | Intrested Pary         IPNE         Rok         AP         LP         P.Society         P.Share         M-Society           Ø GUAVASA ANNA<br>Ø GUAVASA ANNA<br>O GUAVASA ANNA<br>Ø GUAVASA ANNA<br>O GUAVASA ANNA<br>Ø GUAVASAN | <u>M-Share</u><br>75.00%<br>25.00%                                       |
| C SEMA: 8                                                      | 1Pf (Oetail)                                                                                                    |                                                                          |
| INTL-REP:3     JAORAC: 0                                       | Performer(s)<br>GAVANA                                                                                                    |                                                                          |
| LatinNet.5                                                     | Domesic View<br><u>22VL</u>                                                                                                    |                                                                          |
| 4                                                              |                                                                                                    | <u> </u>                                                                 |

As you can see with this example there are 14 pages of results. In order to avoid scrolling through 14 pages of results you can use the alphabetical order facility. You can see in the above screenshot some letters are greyed-out, which means there are no results corresponding to titles beginning with the those letters. In the provided example there are results for Titles beginning with C, E, L, R, S, T or V. If you click on 'E' you'll directly obtain results with Titles beginning with E. In the provided example you can also see there are no titles beginning with non-alphabetical characters, as the '.?123' button is greyed-out.

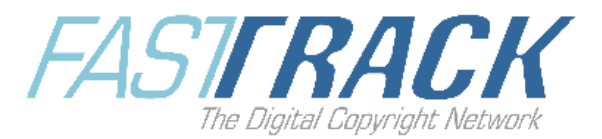

Let's now take another example providing results containing non-alphabetical characters (.?123):

| Yo | Your query : Title contains SISTERS on any territories (International and Domestic works). |                                          |             |                                           |                                           |            |                                          |                                               |  |  |  |
|----|--------------------------------------------------------------------------------------------|------------------------------------------|-------------|-------------------------------------------|-------------------------------------------|------------|------------------------------------------|-----------------------------------------------|--|--|--|
| ◄  | 1183 A B C D E F G H I J K L M N O P Q R S T U V W X Y Z 1183                              |                                          |             |                                           |                                           |            |                                          |                                               |  |  |  |
| 1. |                                                                                            | <b>3 - 1</b>                             | I 🕖 – 🕕 🖓 🗔 | ISWC: T-070.278.016-2                     | Duration                                  | :          | (Alternate Title) WID Centr              | e >ASCAP (DOM)                                |  |  |  |
|    | Interested Party<br>• FIELDING JERRY<br>USI A MUSIC PUBLISHING                             |                                          |             | <u>IPN#</u><br>00010180547<br>00459043546 | Role AP<br>CA Ø<br>E Ø                    | LP         | <u>P-Society</u><br>ASCAP<br>ASCAP       | <u>P-Share</u> <u>M-S</u><br>50.00%<br>50.00% |  |  |  |
|    | IPI (Detail)                                                                               |                                          |             |                                           |                                           |            |                                          |                                               |  |  |  |
|    | Domestic View<br>±2WL_ ●                                                                   |                                          |             |                                           |                                           |            |                                          |                                               |  |  |  |
| 2. | * Q (BKG) SNOOP SISTERS THE                                                                | 9 8-1                                    | n 🙃 - 🔘 🐻   | ISWC: No preferred                        | Duration                                  | : 00:03:00 | (Alternate Title) MIS@ASIA >COMPASS (INT |                                               |  |  |  |
|    | Intersited Party O FIELDING JERRY UNIVERSAL ON BACKSTREET MUSIC INC IPI (Detail)           |                                          |             | IPN#<br>00010180547<br>00343892540        | Role AP<br>CA ©<br>E ©                    | Ŀ₽         | P-Society<br>ASCAP<br>ASCAP              | <u>P-Share</u> <u>M-S</u><br>50.00%<br>50.00% |  |  |  |
|    | Domestic View<br><u>+SG</u> ⊚                                                              |                                          |             |                                           |                                           |            |                                          |                                               |  |  |  |
| 3. | ⊞ Q 0582 FOR SISTERS ARE WHAT WE ARE                                                       | ISWC: T-002.881.037-8 Duration: 00:03:00 |             |                                           | (Alternate Title) WID Centre >NORD-DOC (D |            |                                          |                                               |  |  |  |
|    | Interested Party PETERSEN TINA JANIS NORMA JADE IPI (Detail)                               |                                          |             | <u>IPN#</u><br>00434629354                | Role AP<br>CA                             | ĿP         | <u>P-Society</u><br>KODA                 | <u>P-Share</u> <u>M-S</u><br>100.00% NCE      |  |  |  |

Be aware that Titles are sorted in the following order:

- 1. Special non-alphabetical characters
- 2. Numeric characters.

From the results page you can jump from one letter to another and the system will automatically calculate the number of results per letter.

Use the back button on the top left of the results page to go back to previous pages.

## Warnings

- CIS-Net provides you with alphabetical results on Titles whatever the search criteria you have used for your search.
- In some cases the number of results returned may change when you navigate from one letter to another (this happens when one or several database(s)/node(s) fail(s) to respond following the initial request). When it happens you will see the following message: 'Some databases which data were included in the previous results page did not answer to this request: Database X, Database Y. Therefore the total number of results has changed'.

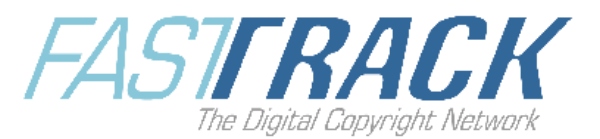

## Why Should I Use this Facility?

You should use this feature when you conduct a search that is likely to return a large volume of results (this eliminates the need to scroll through all the returned results). The most frequent use of this facility is the research through a whole right owner's catalogue of works as shown in below screenshot.

| Search For : IPN#       | -           | Exact = 00039                               | 9567841                       |              | _            | Results  | view : Defa    | ult 🔳 Reset           |                    |               |                                       |                        |              |                            | 38 Quick Search |
|-------------------------|-------------|---------------------------------------------|-------------------------------|--------------|--------------|----------|----------------|-----------------------|--------------------|---------------|---------------------------------------|------------------------|--------------|----------------------------|-----------------|
| And For : Choose        | -           | Exact =                                     |                               |              |              | Works/   | page: 5        | -                     |                    |               |                                       |                        |              |                            | User Profile    |
| Works : Both            | -           | Territory : Any                             |                               |              | •            |          |                | Search                |                    |               |                                       |                        |              |                            |                 |
| nclude Component Titles | Display     | OT only Original works                      | s only 🗌 Wildcards enabled    | i 🗹 Combin   | ed View 🗹    | <b>1</b> | leout :   Stan | dard 📩 Save prefs     |                    |               |                                       |                        |              |                            |                 |
| DB Results              | Your que    | ry : IPN# exact 000395678                   | 341 on any territories (Inter | national and | Domestic     | works).  |                |                       |                    |               |                                       |                        |              |                            |                 |
| L. C-View: 3277         | BACK        | ?123 A B C                                  | DEFGH                         | IJK          | LM           | NO       | PQ             | RSTUVW                | / × Y              | Z <b>?123</b> |                                       |                        |              | Page 1 of 656              | •               |
| 2 MM                    | 1. 🖲 🔾      | l                                           |                               | 3            | <b>()</b>    | 0        | 🔊 کے 🌑         | ISWC: T-910.253.499-6 |                    | Duration: 00  | 0:04:00                               | () SOCAN (INT)         |              |                            |                 |
| L APRA 101              | +CA         | gn View<br>📀                                |                               |              |              |          |                |                       |                    |               |                                       |                        |              |                            |                 |
| L, ARTIGAUG. 41         |             |                                             |                               |              |              |          |                |                       |                    |               |                                       |                        |              |                            | 0               |
| L VOCA5: 555            | 2. 😠 🔾      | (FUNNY) BONE                                |                               | 0            | 9-6          | 0        | (1)            | ISWC: T-070.015.613-3 |                    | Duration: 00  | 0:03:01                               | (Original Title) PRSfo | rMusic (INT) |                            |                 |
| © <u>DMI: 162</u>       | Intere      | sted Party                                  |                               | -            | -            | -        |                | IPN#                  | Role               | AP            | LP                                    | P-Society              | P-Share      | M-Society                  | M-Share         |
|                         | 0 ED        | WARDS BERNARD                               |                               |              |              |          |                | 00039568544           | CA 📀               |               |                                       | ASCAP                  | 25.00%       |                            |                 |
| L, marine               | OBE         | RNARD S OTHER MUSIC                         |                               |              |              |          |                | 00223675865           | E                  |               |                                       | BMI                    | 25.00%       |                            |                 |
| = 9 DIVA: 0             | ŎSO         | NY ATV SONGS LLC                            |                               |              |              |          |                | 00187062752           | E 🕗                |               |                                       |                        |              |                            |                 |
| 4                       |             | NY/ATV MUSIC PUBLISH<br>ARNER/CHAPPELL NORT | H AMERICA LIMITED             |              |              |          |                | 00269137346           | SE 👩               |               |                                       | PRS                    | 25.00%       | PRSforMusic<br>PRSforMusic | 50.00%          |
| CASH: 0                 | Υ           |                                             |                               |              |              |          |                | 002000000             | 02 0               |               |                                       | 110                    | 20.0070      |                            | 00.0010         |
| MACP: 0                 |             |                                             | IPI (Detail)                  |              |              |          |                |                       |                    |               |                                       |                        |              |                            |                 |
| E_M080:0                | Dome        | stic View                                   |                               |              |              |          |                |                       |                    |               |                                       |                        |              |                            |                 |
| S MOSTLO                | +GB         | 0                                           |                               |              |              |          |                |                       |                    |               |                                       |                        |              |                            |                 |
| 4                       |             |                                             |                               |              |              |          |                |                       |                    |               |                                       |                        |              |                            | •               |
| CCAD: 267               |             |                                             |                               |              |              |          |                |                       |                    |               |                                       |                        |              |                            |                 |
|                         | 3. ⊕ C      | 102 DALMATIANS FILM<br>MUSIC                | INCIDENTAL                    | 9            | <b>3</b> - 6 | •        | 03 🛛           | ISWC: No preferred    | Duration: 00:03:00 |               | (Original Title) LatinNet >SGAE (INT) |                        |              |                            |                 |
| NTL-REP: 153            | Intere      | sted Party                                  |                               |              |              |          |                | IPN#                  | Role               | AP            | LP                                    | P-Society              | P-Share      | M-Society                  | M-Share         |
| - L,                    |             | WARDS BERNARD JR                            |                               |              |              |          |                | 00338757621           | CA 🕘               |               |                                       | SESAC Inc.             | 25.00%       | NS                         | 0.00%           |
| S JASRAC: 0             | OBE         | RNARD S OTHER MUSIC                         |                               |              |              |          |                | 00223675865           | E Ø                |               |                                       | BMI                    | 25.00%       | NS                         | 50.00%          |
| S Labolist SEI          | 0 <u>50</u> | NY ATV SONGS LLC                            |                               |              |              |          |                | 00187062752           | E 🕐                |               |                                       | BMI                    | 25.00%       | NS                         | 50.00%          |
| Ļ                       |             |                                             | 101.00.1.10                   |              |              |          |                |                       |                    |               |                                       |                        |              |                            |                 |
|                         |             |                                             | IPI (Detail)                  |              |              |          |                |                       |                    |               |                                       |                        |              |                            |                 |
| COMPASS: 101            | Dome        | stic View                                   |                               |              |              |          |                |                       |                    |               |                                       |                        |              |                            |                 |

For more information on this feature please consult the MWI User Manual (available from MWI, Help tab), § 2.2.6.1.1 and 2.2.6.2.1